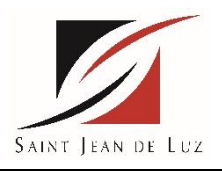

# GUIDE PAYBYPHONE – VILLE DE SAINT JEAN DE LUZ RESIDENTS

1/ ETAPE 1 :

Connexion sur le site <a href="https://www.paybyphone.fr/">https://www.paybyphone.fr/</a>

2/ ETAPE 2 :

Cliquer sur « Nos Villes » et cliquer sur Saint Jean de Luz

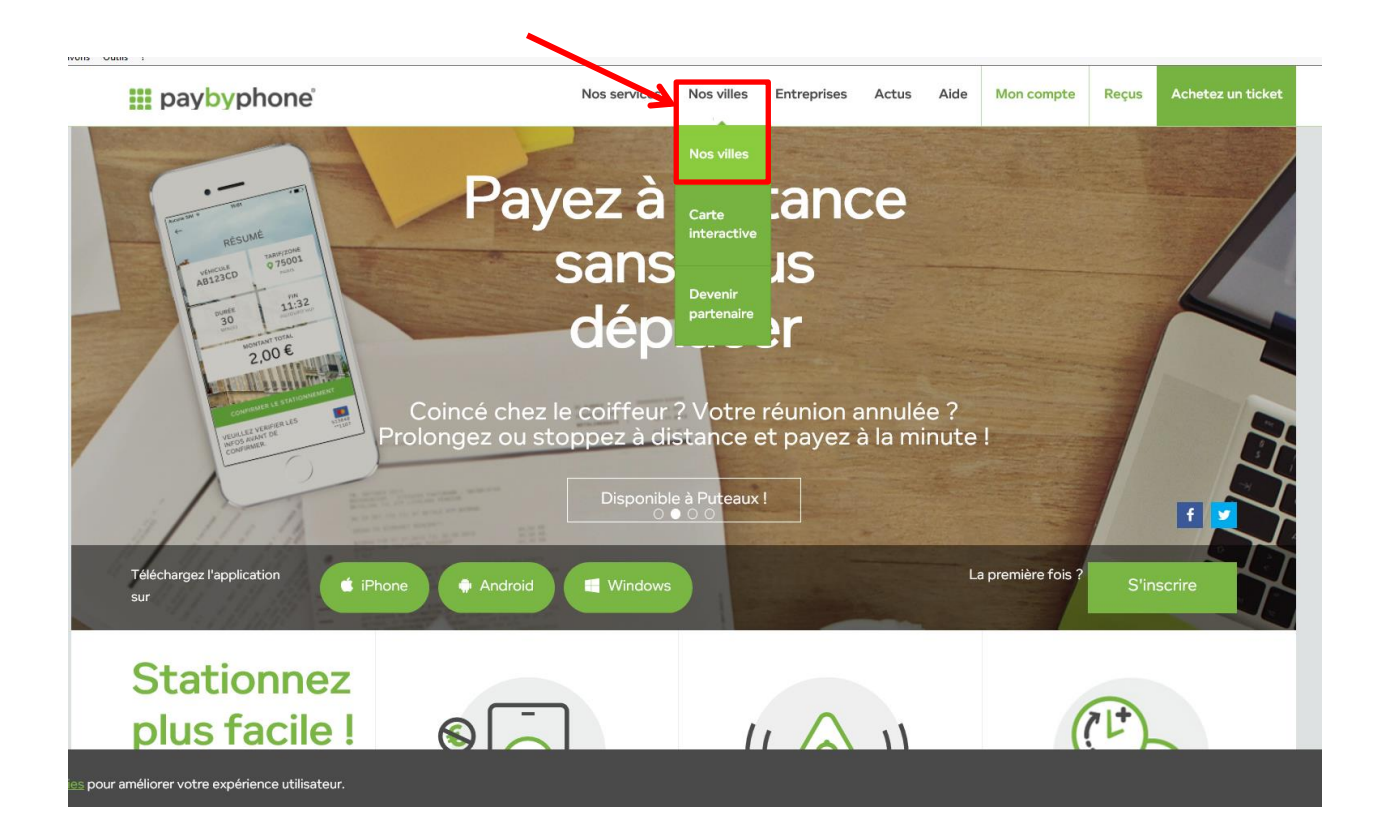

| iii paybyphone         | Nos services | Nos villes   | Entreprises  | Actus | Aide | Mon compte | Reçus | Achetez un ticket |
|------------------------|--------------|--------------|--------------|-------|------|------------|-------|-------------------|
| Chambéry               |              | Rambouillet  |              |       |      |            |       |                   |
| Chantilly              |              | Romans-su    | r-lsère      |       |      |            |       |                   |
| Charenton-le-Pont      |              | Roquebrune   | e-Cap-Martin |       |      |            |       |                   |
| Charleville-Mezières   |              | Rueil-Malma  | aison        |       |      |            |       |                   |
| Chartres               |              | Saintes      |              |       |      |            |       |                   |
| Châteauroux            |              | Saint-Cloud  | 1            |       |      |            |       |                   |
| Châtillon              |              | Saint-Denis  | (La Réunion) |       |      |            |       |                   |
| Chatou                 |              | Saint-Dizier |              |       |      |            |       |                   |
| Chaville               |              | Saint-Germ   | ain-en-Lave  |       |      |            |       |                   |
| Clamart                |              | Saint-Jean-  | de-Luz       |       |      |            |       |                   |
| Clichy-la-Garenne      |              | Saint-Louis  | (La Réunion) |       |      |            |       |                   |
| Cognac                 |              | Saint-Malo   | (            |       |      |            |       |                   |
| Colmar                 |              | Saint-Maur   | -des-Fossés  |       |      |            |       |                   |
| Conflans Sainte Honori | ne           | Saint-Mauri  |              |       |      |            |       |                   |
| Cossonay               |              | Saint-Maun   |              |       |      |            |       |                   |
| Dax                    |              | Saint-Ouen   |              |       |      |            |       |                   |
| Dieppe                 |              | Saint-Diarra | (La Réunion) |       |      |            |       |                   |
| Dijon                  |              | Scooly       |              |       |      |            |       |                   |
| Douai                  |              | Sono         |              |       |      |            |       |                   |
| Dunkerque              |              | Còto         |              |       |      |            |       |                   |
| Epernay                |              | Sèvroc       |              |       |      |            |       |                   |

# 3/ ETAPE 3 :

Sous la grille des tarifs, cliquer sur « \*\* Pour effectuer votre demande de droit "Résident", c'est ici. »

| iii paybyphone |                                   |                                                      | Nos services                                         | Nos villes E                                                                            | Intreprises                                                                           | Actus                                                                            | Aide              | Mon compte | Reçus | Achetez un ticket |
|----------------|-----------------------------------|------------------------------------------------------|------------------------------------------------------|-----------------------------------------------------------------------------------------|---------------------------------------------------------------------------------------|----------------------------------------------------------------------------------|-------------------|------------|-------|-------------------|
|                | Info                              | s statior                                            | nement                                               | t                                                                                       |                                                                                       |                                                                                  |                   |            |       |                   |
|                | Tarifica<br>sujet à c<br>Se réféi | tion du statior<br>des changeme<br>rer à l'horodati  | nnement prése<br>ents de la ville.<br>eur pour conna | entée uniqueme<br>aitre votre code                                                      | ent à titre i<br>e tarif.                                                             | nformatif,                                                                       | et                |            |       |                   |
|                | CODE<br>TARIF                     | USAGER*                                              | ZONE                                                 | JOURS PAYAN                                                                             | TS TARIFS                                                                             |                                                                                  |                   |            |       |                   |
|                | 64501                             | Visiteur                                             | Zone Orange                                          | Payant Lun - Sar<br>9h-12h30 et de<br>14h30 à 19h30.<br>Gratuit Dim et<br>jours fériés. | Min 15r<br>Max rec<br>2h = 2.1<br>saison)<br>Max rec<br>2h = 3.0<br>saison)<br>Max 3h | min = 0.50<br>commande<br>80€ (bass<br>commande<br>60€ (haute<br>(FPS) = 2       | l€<br>é<br>é<br>e |            |       |                   |
|                | 64502                             | Visiteur                                             | Zone Verte                                           | Payant Lun - Sar<br>9h-12h30 et de<br>14h30 à 19h30.<br>Gratuit Dim et<br>jours fériés. | m Min 15m<br>Max rec<br>6€ (bass<br>Max rec<br>8€ (haut<br>Max 6h                     | nin = 0.50€<br>ommandé 5<br>se saison)<br>ommandé 5<br>te saison)<br>(FPS) = 276 | 5h =<br>5h =<br>€ |            |       |                   |
|                | 64512                             | Résident**                                           | Zone Verte                                           | Sur autorisation                                                                        | Min 1m<br>Max 3m                                                                      | = 30€<br>= 90€                                                                   |                   |            |       |                   |
|                | 64503                             | Camping-Car                                          | Zone Marron                                          | Payant Lun - Sar<br>Gratuit Dim et<br>jours fériés.                                     | Basse sa<br>Min 24h<br>Max 48h<br>Haute sa<br>Min 24h<br>Max 48h                      | aison<br>n = 4€<br>n = 8€<br>aison<br>n = 6€<br>n = 12€                          |                   |            |       |                   |
|                | Certain<br>** Pour<br>Coût op     | is tarifs néces<br>effectuer votr<br>ption SMS : 0.2 | sitent une aut<br>re demande de<br>20€ TTC / SMS     | <del>orisation partic</del><br>e droit "Résider<br>S                                    | nt", <u>c'est i</u>                                                                   | ci.                                                                              |                   |            |       |                   |
| utilisateur.   |                                   |                                                      |                                                      |                                                                                         |                                                                                       |                                                                                  |                   |            |       |                   |

L'internaute est redirigé vers une nouvelle page d'inscription (ci-dessous):

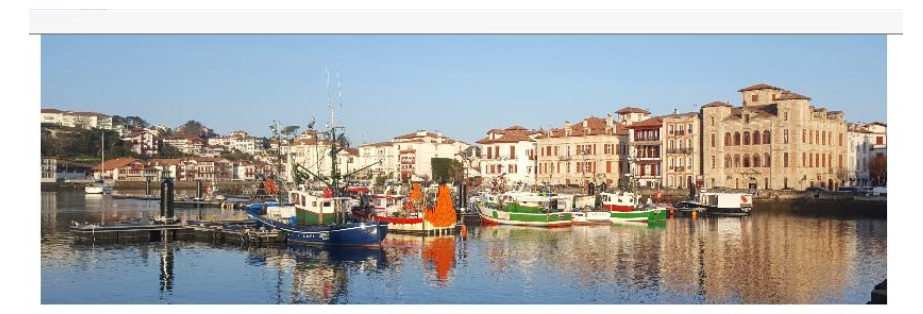

|                                                                                                    |                                                                                           | ł |
|----------------------------------------------------------------------------------------------------|-------------------------------------------------------------------------------------------|---|
| Vous êtes "Résident" dans la ville de Saint-Jean-d                                                                                                    | e-Luz? Mot de passe                                                                       |   |
| Vous êtes donc éligible à un droit de stationnement préfé                                                                                                    | rentiel.                                                                                  | í |
| Pour cela, nous vous invitons à effectuer l'ensemble de v                                                                                                    | os démarches par Internet (demande de Mot de passe oublié?                                |   |
| droits, paiement de vos abonnements via PayByPhone, e                                                                                                    | tc).                                                                                      |   |
|                                                                                                    |                                                                                           |   |
| Première connexion                                                                                                    | Connexion                                                                                 |   |
| 1. Créer un compte client en cliquant sur INSCRIPTION, p                                                                                                    | uis laissez-vous guider                                                                   |   |
| 2. Effectuez votre demande de droit en cliquant sur DEMA                                                                                                    | INDE DE DROIT                                                                             |   |
| <ol> <li>Une fois votre demande de droit acceptée, vous pourrez</li> </ol>                                                                                                    | payer votre abonnement avec PayByPhone                                                    |   |
| 14                                                                                                    | souhaitez payer votre abonnement                                                          |   |
| vous disposez deja d'un droit pour votre venicule et s                                                                                                    |                                                                                           |   |
| Vous disposez deja d'un droit pour votre venicule et s<br>Vous pouvez payer votre abonnement avec PayByPhone                                                                                                    | i ici.                                                                                    |   |
| Vous disposez deja d'un droit pour voire venicule et s<br>Vous pouvez payer votre abonnement avec PayByPhone<br>Vous étes un visiteur voulant stationner à Saint-Jean-                                                                                                    | ici.<br>de-Luz ?                                                                          |   |
| Vous disposez deja d'un droit pour votre venicule et s<br>Vous pouvez payer votre abonnement avec PayByPhone<br>Vous êtes un visiteur voulant stationner à Saint-Jean-<br>Vous pouvez payer votre fitre de stationnement ponctuel                                                       | ici.<br>-de-Luz ?<br>directement ici.                                                     |   |
| Vous apposez deja d'un droit pour voire venicue et s<br>Vous pouvez payer votre abonnement avec PayByPhone<br>Vous êtes un visiteur voulant stationner à Saint-Jean<br>Vous pouvez payer votre titre de stationnement ponctuel<br>NB : Aucune création de compte et/ou demande de droit | ici.<br>-de-Luz ?<br>directement ici.<br>n'est requise pour bénéficier du tarif visiteur. |   |

L'internaute doit cliquer sur le pavé « Inscription » :

Pay8

| STANONNER À SAINT-JEAN-DE-LUZ                                                                          | Connexion            |
|----------------------------------------------------------------------------------------------------|----------------------|
|                                                                                                    |                      |
| CONNEXION INSCRIPTION AIDE                                                                             | E-mail               |
|                                                                                                    |                      |
| Vous êtes "Résident" dans la ville de Saint-Jean-de-Luz ?                                              | Mot de passe         |
| Vous êtes donc éligible à un droit de stationnement préférentiel.                                      |                      |
| Pour cela, nous vous invitons à effectuer l'ensemble de vos démarches par Internet (demande de         | Mot de passe oublié? |
| droits, paiement de vos abonnements via PayByPhone, etc).                                              | Rester connecté      |
|                                                                                                    | Connexion            |
| Premiere connexion                                                                                     | Connexion            |
| 1. Créer un compte client en cliquant sur INSCRIPTION, puis laissez-vous guider                        |                      |
| 2. Effectuez votre demande de droit en cliquant sur DEMANDE DE DROIT                                   |                      |
| 3. Une fois votre demande de droit acceptée, vous pourrez payer votre abonnement avec PayByPhone       |                      |
| Vous disposez délà d'un droit pour votre véhicule et souhaitez paver votre abonnement                  |                      |
| Vous pouvez payer votre abonnement avec PayByPhone ici.                                                |                      |
| Vous êtes un visiteur voulant stationner à Saint-Jean-de-Luz ?                                         |                      |
| Vous pouvez payer votre titre de stationnement ponctuel directement ici.                               |                      |
| NB : Aucune création de compte et/ou demande de droit n'est requise pour bénéficier du tarif visiteur. |                      |
|                                                                                                    |                      |

# 4/ ETAPE 4 :

Remplir les champs obligatoires d'identification à droite de la page comme ci-dessous :

| x                                                                                                    | → A C                                                                                 |
|----------------------------------------------------------------------------------------------------|---------------------------------------------------------------------------------------|
|                                                                                                    |                                                                                       |
| ATATIONNER À SAINT-JEAN-DE-LUZ  CONNEXION INSCRIPTION AIDE  Vous êtes "Résident" dans la ville de Saint-Jean-de-Luz ?  Vous êtes donc éligible à un droit de stationnement préférentiel. Pour cela, nous vous invlors à effectuer l'ensemble de vos démarches par internet (demande de forder, noiement et la bréférente auto.)                                                                                                    | Inscription Connexion Adresse email* I Mot de passe * Veutles unit voor endesse email |
| crons, paement de vos adonnements via PaytsyPhone, etc).      Première connexion      Creer un compte client en cliquant sur INSCRIPTION puis laissez- vous guider      Effectuez votre demande de droit en cliquant sur DEMANDE DE DROIT      Une fois votre demande de droit acceptée, vous pourrez payer votre abonnement avec PayByPhone      Vous disposez déjà d'un droit pour votre véhicule et souhaitez payer votre abonnement | Identité Nom* Prénom* Chvilité* Téléphone* M Raison sociale                           |
| Vous pouvez payer votre abonnement avec PayByPhone Ici.<br>Vous êtes un visiteur voulant stationner à Saint-Jean-de-Luz ?<br>Vous pouvez payer votre titre de stationnement ponctuel directement ici.<br>NB: Aucune création de compte et/ou demande de droit n'est requise pour bénéficier du tarif visiteur.                                                                                                    | Véhicule<br>Marque Modèle<br>Immatriculation* Couleur                                 |
|                                                                                                    | Adresse<br>Numéro<br>Rue *                                                            |

#### 5/ ETAPE 5 :

Remplissez l'ensemble des champs d'identification.

Vous recevrez un mail de confirmation de votre inscription (vérifiez vos courriers indésirables).

#### Bonjour xxxxx,

Suite à votre confirmation, vous recevrez un email vous invitant à gérer vos demandes de droit de stationnement.

Nous vous en remercions.

Avant de vous connecter (étapes 6 et suivantes), l'adresse mail doit être validée par les services municipaux.

#### 6/ ETAPE 6 :

Cliquer sur le pavé « CONNEXION » de la page pour accéder à votre compte et finaliser votre demande de droits :

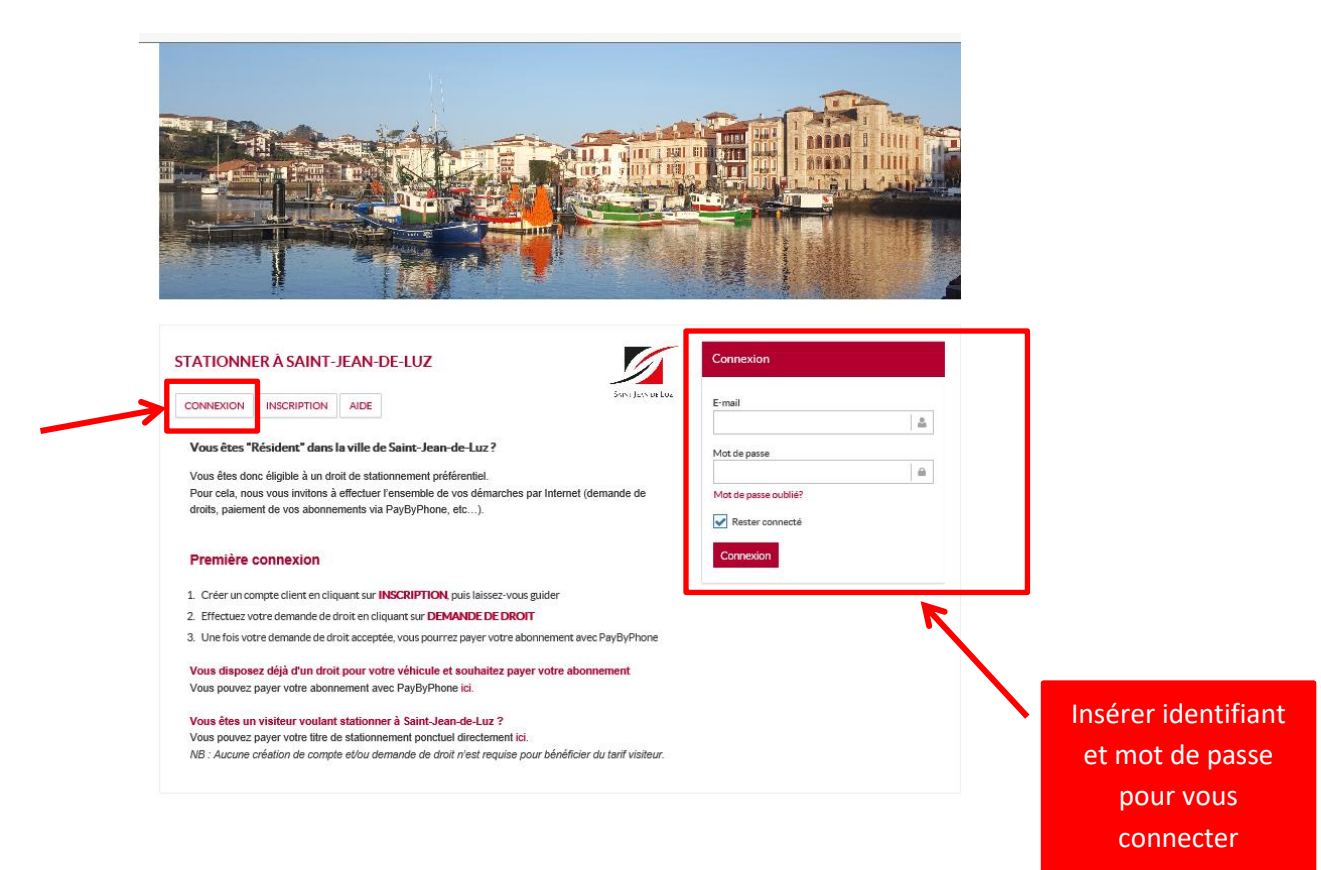

#### 7/ETAPE 7 :

Cliquer sur « Mes Droits » puis sur « Demander un droit »

| Mon profil         | Mes droits | () Déconnexion |          |                       |            |          |            |            |
|--------------------|------------|----------------|----------|-----------------------|------------|----------|------------|------------|
| MES DROIT          | ſS         |                |          |                       |            |          |            |            |
| Afficher 10        | ▼ éléments |                |          |                       |            |          | En cours   | Historique |
| Numéro             | 0 Etat     | 0 Client       | Véhicule | 0 Tarif 0             | Date début | Date fin | Renouveler |            |
|                    |            | 1              |          | Aucun élément à affic | cher       |          |            |            |
| Affichage de 0 élé | éments     | K              |          |                       |            |          | Précédent  | Suivant 🕽  |
| Demander un dr     | roit       |                |          |                       |            |          |            |            |

Vous recevrez alors un mail du stationnement payant vous confirmant la possibilité d'intégrer un véhicule associé à votre demande de droit :

Bonjour xxx,

Vous pouvez désormais vous connecter pour gérer vos droits de stationnement en cliquant ici.

Nous vous en remercions.

Service Stationnement

Ville de Saint-Jean-de-Luz

### 8/ ETAPE 8

Vous pouvez dorénavant sélectionner les éléments et scanner les poièces jointes demandées.

| Véhicule                                                                |                                                                                                    |
|-------------------------------------------------------------------------|----------------------------------------------------------------------------------------------------|
| AB123CD                                                                 | 5) Selectionner la plaque                                                                                                    |
| Droit de Stationnement                                                  | Nouveau véhicule d'immatriculation.                                                                                                    |
| Choisissez                                                              | <ul> <li>« Nouveau</li> </ul>                                                                                                    |
| Date de début de validité     20/03/2018                                | véhicule » pour<br>rajouter une autre<br>plaque.*                                                                                                    |
| Valider<br>7) La date de<br>début peut<br>être ultérieure<br>(flexible) | 6) Sélectionner le type de droit souhaité. Le<br>choix se réduit dès lors que le secteur de<br>résidence est détecté au moment de la<br>saisie de l'adresse. Une carte est à<br>disposition de l'automobiliste sur la page<br>d'accueil pour permettre à l'usager de<br>connaitre son secteur de résidence. |

| Récapitulatif                          |                                                                                           |  |  |  |  |  |
|----------------------------------------|-------------------------------------------------------------------------------------------|--|--|--|--|--|
| Véhicule                               | AB-123-CD                                                                                 |  |  |  |  |  |
| Droit                                  | Résident sect 7 et 3                                                                      |  |  |  |  |  |
| Période                                | 20/03/2018 au 19/03/2019                                                                  |  |  |  |  |  |
| Modifier Continuer<br>9) Vér<br>Possik | ifier les informations et cliquer sur « Continuer ».<br>bilité de « modifier » si besoin. |  |  |  |  |  |

| Carte grise du véhicule au nom et à l'adresse du demar<br>demandeur) (max 5Mo) | ndeur (si ce n'est pas le cas, il faut une attestation du propriétaire du véhic                                           | ule que celui-ci est mis à disposition du |  |  |  |  |
|--------------------------------------------------------------------------------|----------------------------------------------------------------------------------------------------|-------------------------------------------|--|--|--|--|
| Choisir un fichier Aucun fichier choisi                                        |                                                                                                    |                                           |  |  |  |  |
| Justificatif de moins de 3 mois (factures eau, gaz ou éle                      | Justificatif de moins de 3 mois (factures eau, gaz ou électricité mais pas téléphone mobile, taxe d'habitation) (max 5Mo) |                                           |  |  |  |  |
| Choisir un fichier Aucun fichier choisi                                        |                                                                                                    |                                           |  |  |  |  |
| Pièce d'identité en cours de validité (max 5Mo)                                |                                                                                                    |                                           |  |  |  |  |
| Choisir un fichier Aucun fichier choisi                                        |                                                                                                    |                                           |  |  |  |  |
| Cliquez ici pour ajouter une autre pièce-jointe                                | 10) Insérer les justificatifs en cliquant fichier ».                                                                      | sur « Choisir un                          |  |  |  |  |
| 11) Valider                                                                    |                                                                                                    |                                           |  |  |  |  |

Vous recevrez alors un mail nécessitant la validation du Service du Stationnement sur votre demande de droit pour instruction de votre dossier :

Bonjour xxxxxxxx,

Nous avons bien reçu votre demande de droit de stationnement.

Nous allons y donner suite rapidement. Vous recevrez un email dès qu'elle aura été traitée.

En vous remerciant

Service Stationnement

Ville de Saint-Jean-de-Luz

#### **9/ ETAPE 9**

Une fois validé par le Service du stationnement vous recevrez un nouveau mail pour vous authentifier sur la plateforme PaybyPhone, nécessité de vous inscrire (téléphone, mot de passe et adresse mail) pour procéder au paiement.

# <u>Attention : vous ne pouvez régler votre abonnement que la vieille ou le jour de son activation.</u>

#### Bonjour xxxxxxxxxx,

Votre droit *Résident/Salarié* a été activé. Sa durée de validité est de un an, soit jusqu'au 31/03/2020.

Ce droit de stationnement est une autorisation d'accès à un tarif spécifique et non un paiement.

De ce fait, vous pouvez dès à présent <u>payer votre abonnement en ligne avec PayByPhone</u>, depuis l'application smartphone, ou en appelant le serveur vocal au 01 74 18 18 18 (appel fixe).

Le code tarif à utiliser pour le règlement de votre abonnement de stationnement au tarif Résident / Salarié est le code **64512** (1 mois pour  $30 \notin$ , 2 mois pour  $60 \notin$  ou 3 mois pour  $90 \notin$ ).

Nous vous en remercions.

Service Stationnement

Ville de Saint-Jean-de-Luz

Pour toute question ou toute difficulté, contactez le service du stationnement payant :

#### Tel: 05-59-26-88-49

Mail : <a href="mailto:stationnement@saintjeandeluz.fr">stationnement@saintjeandeluz.fr</a>

Adresse : Service du stationnement payant – 40 boulevard Victor Hugo – 64500 Saint-Jean-de-Luz // Permanences assurées les mardis et jeudis de 9h30 à 12h.